# Manual de Zimbra parte V: Instalación de ActiveSync para Zimbra con Z-push, personalizar los Logos y disclaimer global

**EXTINUESA** Esta obra de Clever Flores para <u>Cloud Perú</u> está bajo una <u>Licencia Creative Commons</u> <u>Atribución-NoComercial-CompartirIgual 4.0 Internacional</u>

Parte 5 del manual de Zimbra; del curso de Zimbra que se dicta en <u>Aula Útil</u> En el <u>capítulo anterior</u> vimos como migrar servidores de correo hacia Zimbra y como hacer uso de varios comandos en consola. En este capítulo instalaremos Zpush, programa que nos brinda la posibilidad de usar ActiveSync con Zimbra Open Source. ActiveSync es un protocolo que permite sincronizar correos, calendarios, contactos y tareas con Zimbra, smartphones (android, iphone), tablets y Outlook 2013 y 2016.

Si Ud. desea llevar un curso de Zimbra; puede ver mi Curso en Aula Útil <u>https://aulautil.com/curso/online/zimbra</u>. Clases con Videoconferencia y asistencia en tiempo real con Anydesk. Incluye Gratis 2 Servidores VPS Cloud (Firewall UTM+Zimbra) + 1 IP pública y dominio real por alumno.

## Tabla de contenidos

- Instalación y Configuración de Zpush en CentOS 7
  - Instalar Apache y PHP 5.6 en CentOS 7
  - Instalar Zpush en CentOS 7
  - <u>Configurar Zpush</u>
  - <u>Configurar Apache para Zpush</u>
  - Reconfigurar Apache para que no haga conflictos de puerto
  - Dar permisos de contextos y booleanos para Apache en Selinux
  - Reiniciar apache y habilitar arranque automático
  - Configurar Apache para Zpush
  - Inyectar en el proxy de zimbra el alias /Microsoft-Server-ActiveSync
  - Probar la autenticación ActiveSync de un usuario
  - <u>Crear una cuenta de correo en Android y Probar</u>
- Personalizar los logos del Webmail en Zimbra Open Source
  - ∘ <u>Logo del formulario de login</u>
  - ∘ <u>Logo del Webmail</u>
- Definir una firma global para todas las cuentas por dominio

## 1.- Instalación y Configuración de Zpush en CentOS 7

#### 1.1.- Instalar Apache y PHP 5.6 en CentOS 7

#### 1.1.1.- Instalacion de PHP 5.6 con Webtatic (php 5.6)

Primero instalamos epel

rpm -Uvh https://dl.fedoraproject.org/pub/epel/epel-release-latest-7.noarch.rpm

Luego instalamos Webtatic

rpm -Uvh https://mirror.webtatic.com/yum/el7/webtatic-release.rpm

Ahora instalamos Apache y PHP 5.6

yum -y install httpd yum -y install php56w php-cli56w php56w-mysql php56w-gd php56w-mcrypt php56w-xml php56w-soap php56w-mbstring php56w-process

## 1.2.- Instalar Zpush en CentOS 7

Descargando y descomprimiendo Zpush

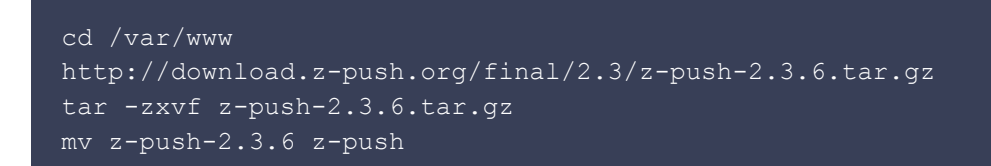

Descargando el plugin de Zimbra para z-push

yum -y install subversion svn checkout svn://svn.code.sf.net/p/zimbrabackend/code/zimbra-backend/branches/z-push-2 /var/www/z-push/backend/zimbra

## 1.3.- Configurar Zpush

Configurar Zpush

```
vim /var/www/z-push/config.php
// Actualizar los siguientes valores del archivo de configuración
30: define('TIMEZONE', 'America/Lima');
53: define('USE_FULLEMAIL_FOR_LOGIN', true);
135: define('PROVISIONING', false);
269: define('BACKEND_PROVIDER', 'BackendZimbra');
```

Configurar el plugin de Zimbra para Zpush

vim /var/www/z-push/backend/zimbra/config.php
29: define('ZIMBRA\_URL', 'https://mail.cloudperu.pe');
70: define('ZIMBRA\_USER\_DIR', 'zimbra');
115: define('ZIMBRA\_IGNORE\_EMAILED\_CONTACTS',true);

Crear carpeta de Logs para z-push

```
mkdir /var/log/z-push
chmod 777 /var/log/z-push/
```

Creamos la carpeta donde se guardan los datos de z-push

mkdir /var/lib/z-push chmod 777 -R /var/lib/z-push

#### 1.4.- Configurar Apache para Zpush

Vamos a crear un VirtualHost en Apache para Zpush en el puerto 9443 para que no haga conflicto con el proxy de Zimbra; usamos los certificados digitales de Zimbra para asegurar el https

```
vim /etc/httpd/conf.d/mail.conf
<VirtualHost *:9443>
       ServerAdmin tuxito@aulautil.com
       ServerAlias mail.*
       DirectoryIndex index.php
       DocumentRoot /var/www/z-push/
       Alias /Microsoft-Server-ActiveSync /var/www/z-push/index.php
       SSLEngine On
       SSLCertificateFile /opt/zimbra/conf/nginx.crt
        SSLCertificateKeyFile /opt/zimbra/conf/nginx.key
        <Directory />
               AllowOverride All
        </Directory>
       php flag magic_quotes_gpc off
       php flag register globals off
       php flag magic quotes runtime off
       php flag short open tag on
        # Logfiles
```

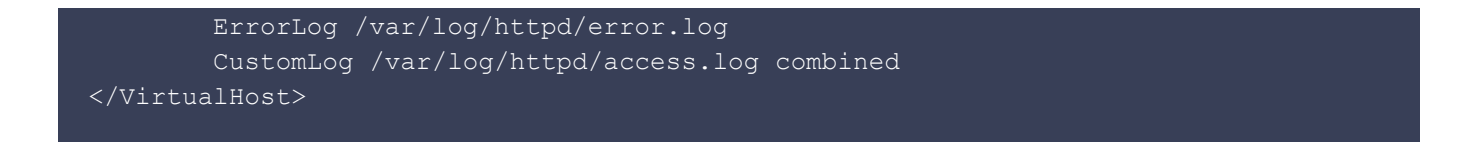

# 1.5.- Reconfigurar Apache para que no haga conflictos de puerto con el Proxy de Zimbra

El proxy de Zimbra ocupa los puertos 127.0.0.1:80 y 0.0.0.0:443, cambiaremos los puertos en Apache para que escuche el puerto 80 sólo en la lp interna (192.168.3.201)

Cambiar puerto http de apache

vim /etc/httpd/conf/httpd.conf
42: Listen 192.168.3.201:80

Instalar mod\_ssl para Apache para soporte de https

yum -y install mod\_ssl

Editar archivo ssl.conf paracambiar el puerto a 9443 y borrar desde la línea 56 hasta el final

```
vim /etc/httpd/conf.d/ssl.conf
5: Listen 9443 https
56: <VirtualHost ..... (borrar hasta el final)</pre>
```

#### 1.6.- Dar permisos de contextos y booleanos para Apache en Selinux

En ningún momento hemos deshabilitado Selinux; si encuentran cursos o manuales que sugieran hacerlo, ¡Huyan de ellos!

Habilitar booleano en Selinux para que Apache pueda conectarse por red

```
setsebool -P httpd can network connect on
```

Habilitar el uso del puerto 9443 a Apache en Selinux

```
yum -y install policycoreutils-python
semanage port -a -t http_port_t -p tcp 9443
```

Dar permisos de contexto de SELINUX a las carpetas de z-push

#### 1.7.- Reiniciar apache y habilitar arranque automático

systemctl restart httpd
systemctl enable httpd

#### 1.8.- Inyectar en el proxy de zimbra el alias /Microsoft-Server-ActiveSync

ActiveSync usa el Alias /Microsoft-Server-ActiveSync; por ello tenemos que hacer que el proxy de zimbra proxee esa conexión hacia Apache

```
vim /opt/zimbra/conf/nginx/templates/nginx.conf.web.https.default.template
170: set $mailhostport 9443;
180: proxy_pass https://mail.cloudperu.pe:9443;
```

Reiniciamos el proxy de zimbra

```
su - zimbra -c "zmproxyctl restart"
```

#### 1.9.- Probar la autenticación ActiveSync de un usuario

https://mail.cloudperu.pe/Microsoft-Server-ActiveSync usuario: tuxito@cloudperu.pe pass: Tuxito1.

#### 1.10.- Crear una cuenta de correo en Android y Probar

usuario: tuxito@cloudperu.pe pass: Tuxito1.

Touch en Configuración Manual

Tipo de Cuenta: Exchange/Active Sync usuario: tuxito@cloudperu.pe pass: Tuxito1. Servidor: mail.cloudperu.pe Seguridad: SSL (Aceptar todos los certificados) Puerto: 443

Siguiente

Periodo de sincronización: Todo

Probar la sincronización enviando y recibiendo correos, creando una cita de calendario desde el

webmail y verificando esa cita en el smartphone.

Nota Los clientes de Zimbra se verán en forma detallada en el siguiente capítulo

# 2.- Personalizar los logos del Webmail en Zimbra Open Source

La licencia de Zimbra Open Source no permite quitar los logos de zimbra. Sin embargo si es legal poner un logo institucional y mantener los logos de Zimbra (Rebranding).

## 2.1.- Logo del formulario de login

Ruta virtual original del logo de Zimbra https://mail.dominio.com/skins/\_base/logos/LoginBanner\_white.png

Crear una nueva Imagen con las siguientes propiedades: Nombre: LoginBannerCloudPeru.png Tipo: PNG transparente de 440x60 pixeles, no olvidar mantener el logo de zimbra

Subir esta imagen a una ruta Web ej: https://cloudperu.pe/logos/LoginBannerCloudPeru.png

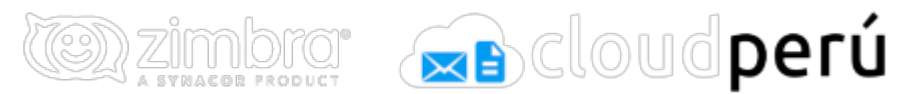

Establecer el nuevo logo del Login

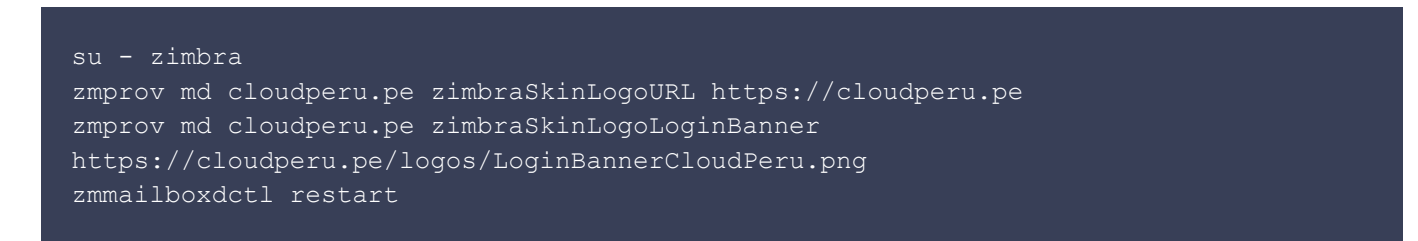

Verificar el logo del Login del webmail accediendo desde el navegador a https://mail.cloudperu.pe

| 🕲 zimbra: 🔊 cloudperú |                                |
|-----------------------|--------------------------------|
| Nombre de usuario:    |                                |
| Contraseña:           |                                |
|                       | Recordarme Iniciar sesión      |
| Versión:              | Predeterminada ▼ ¿Qué es esto? |
|                       |                                |
|                       |                                |

## 2.2.- Logo del Webmail

Ruta virtual original del logo de Zimbra https://mail.dominio.com/skins/\_base/logos/AppBanner\_white.png

Crear una nueva Imagen con las siguientes propiedades: Nombre: AppBannerCloudPeru.png Tipo: PNG transparente de 200x35 pixeles, no olvidar mantener el logo de zimbra

Subir esta imagen a una ruta Web ej: https://cloudperu.pe/logos/AppBannerCloudPeru.png

Establecer el nuevo logo del Webmail

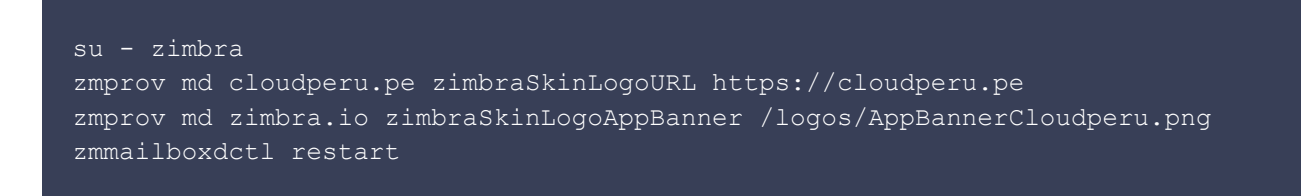

Verificar el logo del webmail, logueandose y accediendo desde el navegador a https://mail.cloudperu.pe

# 3.- Definir una firma global para todas las cuentas por dominio (Disclaimer global)

En algunas empresas o Instituciones, requieren que se ponga un disclairmer global en todos los correos que se envían desde el Zimbra.

Habilitar firma global por dominios

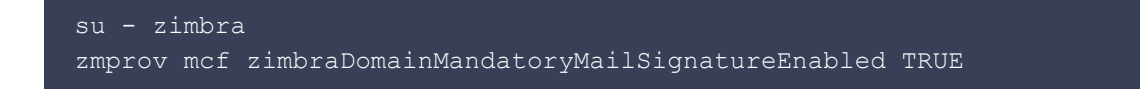

#### Definir firma global en formato texto para el dominio cloudperu.pe

zmprov md cloudperu.pe zimbraAmavisDomainDisclaimerText "Cuidado; estos correos son confidenciales, y pertenecen a Cloud Perú, no haga mal uso de ellos"

Definir firma global en formato html para el dominio cloudperu.pe

zmprov md cloudperu.pe zimbraAmavisDomainDisclaimerHTML
"<html><body><h3>Cuidado;</h3> estos correos son confidenciales, y pertenecen a
<b>Cloud Perú</b> no haga mal uso de ellos</body></html>"

#### Verificar las firmas globales

```
zmprov gd cloudperu.pe zimbraAmavisDomainDisclaimerText
zimbraAmavisDomainDisclaimerHTML
```

Activar las firmas globales del dominio

#### ./libexec/zmaltermimeconfig -e cloudperu.pe

Realizar pruebas de envío y recepción

**Nota** Este procedimiento es efectivo siempre que se mantenga Amavis como filtro de contenido. Si instalamos MailScanner tenemos que configurar el disclaimer ahí